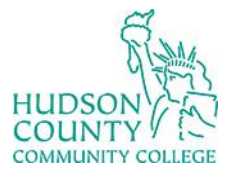

Information Technology Services

Support Phone: (201) 360-4310

Website: https://www.hccc.edu/administration/its/index.html

Support Email: <u>itshelp@hccc.edu</u> Twitter: @HCCC\_ITS

## How to Open and Rename Documents in OneDrive

- 1. Login to OneDrive two methods
  - a. Go to <u>https://portal.office.com</u>
  - b. OR go to https://myhudson.hccc.edu and choose "I Need to Access My Email"
  - c. Login with your HCCC credentials using your full email address and password
- 2. Opening a document
  - a. Click through your folders to the file you are looking for

My files > Guides and HowTos > Guides for Main Website > Office 365

|   | Name ~                                     | Modified ~        | Modif    |
|---|--------------------------------------------|-------------------|----------|
|   | Configure Outlook on Android.docx          | 43 minutes ago    | Patricia |
|   | Configure Outlook on IOS.docx              | 39 minutes ago    | Patricia |
| ß | Email Signature Mission Statement 2021.jpg | 36 minutes ago    | Patricia |
| W | How to Download Microsoft Office.docx      | A few seconds ago | Patricia |

- b. Double-click to open in the browser
- c. Choosing the Open option allows you to open in the Browser or in a Desktop App

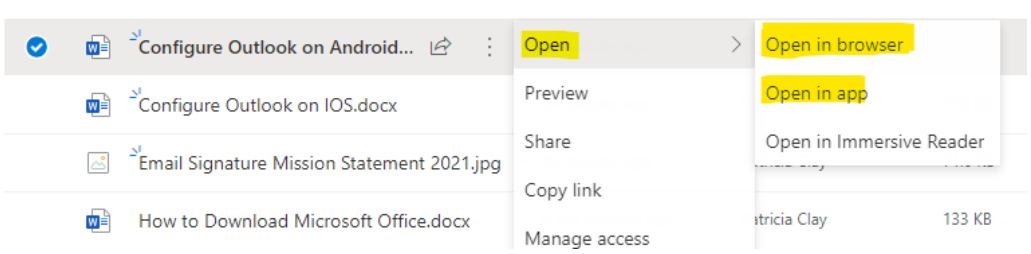

- 3. Renaming a Document
  - a. Choose the file to be renamed, select the three vertical dots

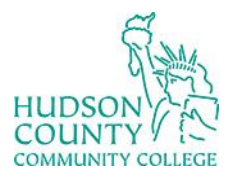

Information Technology Services

Support Phone: (201) 360-4310

Website: https://www.hccc.edu/administration/its/index.html

Support Email: <u>itshelp@hccc.edu</u> Twitter: @HCCC\_ITS

b. Select Rename

|   | Ľ        | Name Y                                       | Modified ~       |
|---|----------|----------------------------------------------|------------------|
| • |          | <sup>≥′</sup> Configure Outlook on Android 🖻 | - 43 minutes ann |
|   | <b>W</b> | Configure Outlook on IOS.docx                | Preview          |
|   | <u>~</u> | email Signature Mission Statement 2021.jj    | Share            |
|   | W        | How to Download Microsoft Office.docx        | Copy link        |
|   |          |                                              | Manage access    |
|   |          |                                              | Download         |
|   |          |                                              | Delete           |
|   |          |                                              | Move to          |
|   |          |                                              | Copy to          |
|   |          |                                              | Rename           |

- c. In the following screen, you can update the file name
- 4. Deleting a Document
  - a. Choose the file to be deleted, select the three vertical dots
  - b. Select Delete

|   | Ľ | Name ~                                           | Modified ~    |   |
|---|---|--------------------------------------------------|---------------|---|
| 0 |   | Sonfigure Outlook on Android                     | Open          | > |
|   | w | د<br>Configure Outlook on IOS.docx               | Preview       |   |
|   | Ľ | لا<br>Email Signature Mission Statement 2021.jpg | Share         |   |
|   | W | How to Download Microsoft Office.docx            | Manage access |   |
|   |   |                                                  | Download      |   |
|   |   |                                                  | Delete        |   |

c. Confirm deletion

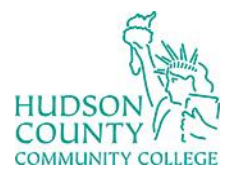

## Information Technology Services

Support Phone: (201) 360-4310 Website: https://www.hccc.edu/administration/its/index.html Support Email: <u>itshelp@hccc.edu</u> Twitter: @HCCC\_ITS